## **Opening Files from the Internet Browser**

| 1. | Click on <b>Download</b>                                                          |
|----|-----------------------------------------------------------------------------------|
|    | A ★ 😨 🗘 🏠 🔂 🔽                                                                     |
|    | Downloads                                                                         |
|    | dhsssched012522.xlsx                                                              |
| 2. | Right click on the <b>file</b> and click on <b>Always open files of this type</b> |
|    | Downloads                                                                         |
|    | dhsssched012522.xlsx                                                              |
|    | Open file Upen file Open files of this type                                       |
|    | 🔤 🕏 🕞 Show in folder                                                              |
|    | Copy download link                                                                |
|    | Report this file as unsafe                                                        |
|    | Re 🛈 Delete file                                                                  |
|    | X Remove from list                                                                |
|    |                                                                                   |

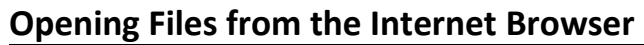

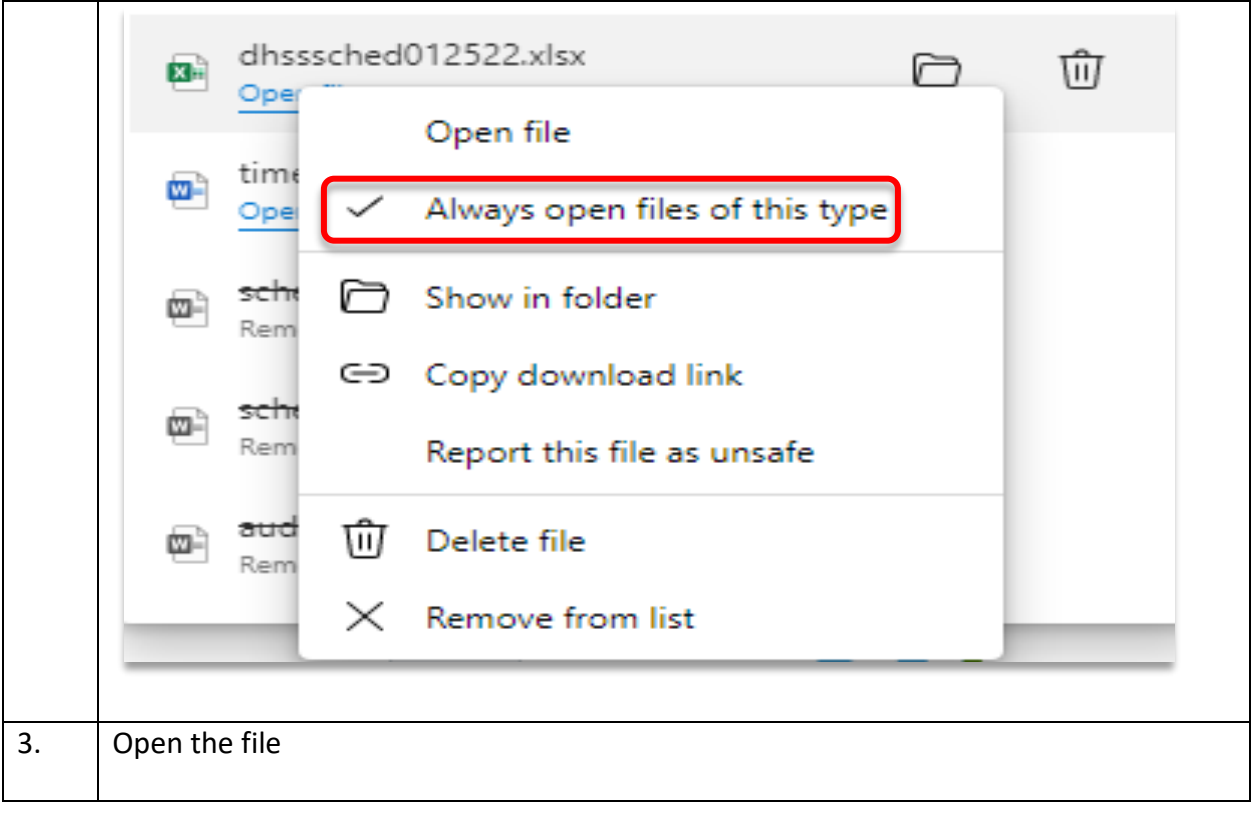